## **Merging X-ray Maps**

Procedures for merging (joining) single-element image files (back-scattered-electron or X-ray maps) obtained from mapping of adjacent areas with an electron microprobe:

<u>IrfanView</u> (<u>www.irfanview.com</u>) – For maps acquired with the JEOL 8900R software, batch rotate TIF files to right by 90 degrees in Source subdirectory. <u>Do not rotate if JEOL software was not used</u>.

• File | Batch Conversion/Rename | Batch conversion | *output* TIF | *check* Use advanced options | Advanced | *check* Rotate right | OK | Add all | Start Batch

ImageJ (<u>http://rsbweb.nih.gov/ij/docs/guide/146-29.html</u>) – batch colouring the TIF files of the X-ray intensities (preferably not back-scattered or secondary electron maps) – for details, see the Colouring X-ray Maps procedure.

If colour agreement is poor between left and right, then *prior to merge* in Photoshop:

- **Open** both files in ImageJ
- adjust the brightness and contrast for each file: Image | Adjust | Brightness/Contrast | Auto | Apply
- File | Save As | Tiff (or Jpeg) place in Target subdirectory

<u>Photoshop</u> – merge together corresponding left and right images (start with back-scattered electron map

denoted by CP, and note final width in pixels – use that for subsequent processing of same series).

- **Open** both files in Photoshop
- Window | Arrange | Tile All Vertically
- use Ctrl + or Ctrl to increase/decrease projected size, if necessary
- for righthand image: Image | Canvas Size | anchor to left | Width: 2048 pixels (or final width)
- use Rectangular Marquee Tool to select entire left-hand image (or Auto-Select on)
- use Move Tool to drag selected image onto enlarged right-hand canvas
- position left-hand image appropriately on enlarged right-hand canvas
- select entire righthand and lefthand image of interest with Rectangular Marquee Tool
- Image | Crop
- File | Save As | \*.tif | no layers